## Stappenplan Bekijken Pensioenverleden

Ga naar <u>stippensioen.nl</u> en klik rechts bovenin op '*Inloggen*' en daarna op '*Mijn StiPP Pensioen*'

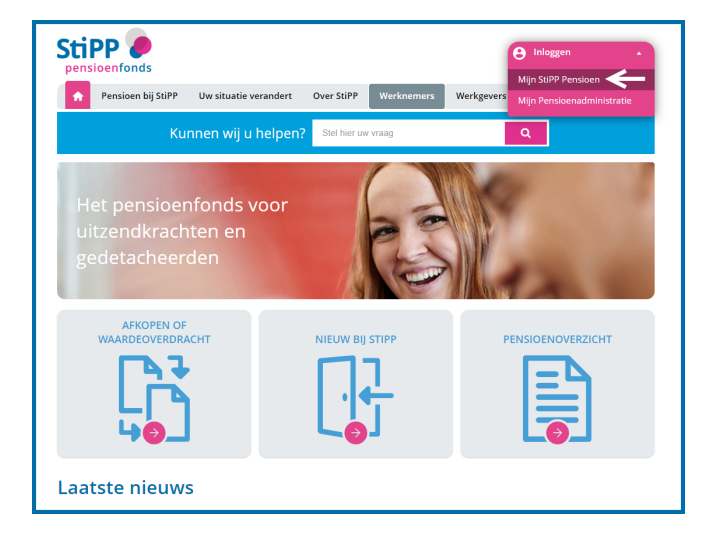

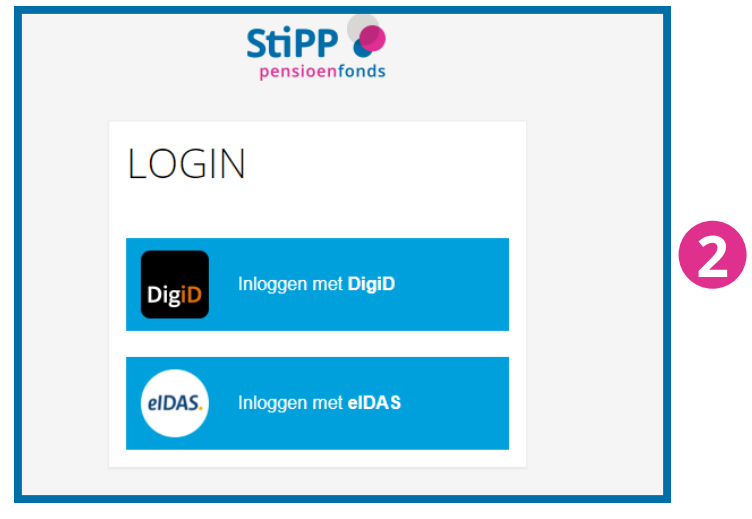

Klik op 'Inloggen met Digid' of als u een buitenlandse inlogmiddel heeft op 'Inloggen met eIDAS'

Log in met DigiD of kies het land wanneer u wilt inloggen met eIDAS

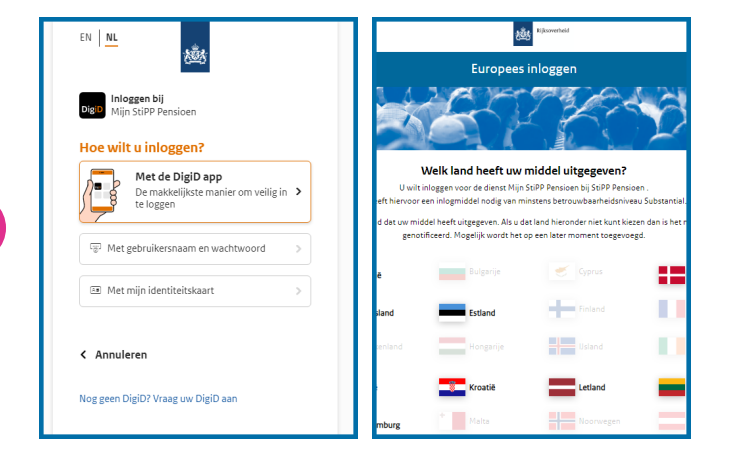

| A | Home            | U ber           |
|---|-----------------|-----------------|
| € | Mijn Pensioen   | StiPF<br>wijzig |
| × | Mijn Documenten |                 |
|   | Min Consume     |                 |

Klik in het menu aan de linkerkant op '*Mijn* 

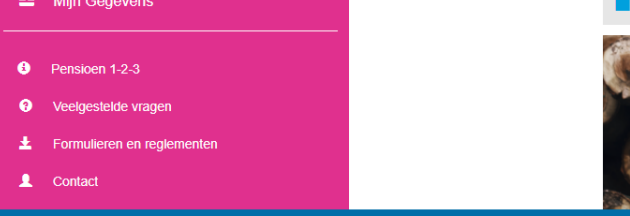

## Pensioen'

4

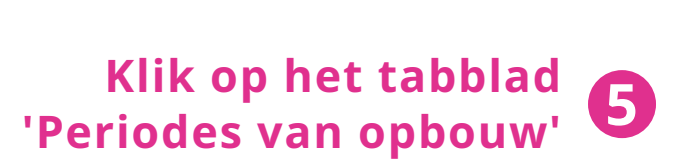

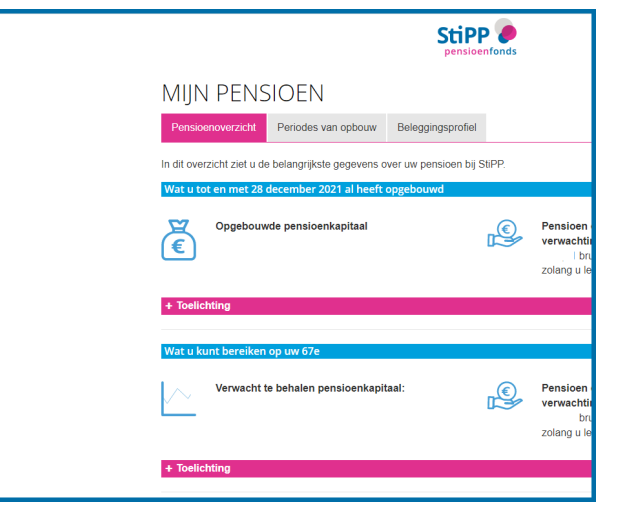

| iviijiv                                            |                                                    |                                                       |                                        |                             |                                                           |                                                  |                                                      |
|----------------------------------------------------|----------------------------------------------------|-------------------------------------------------------|----------------------------------------|-----------------------------|-----------------------------------------------------------|--------------------------------------------------|------------------------------------------------------|
| Pensioe                                            | noverz                                             | icht Periodes v                                       | an opbouw                              |                             |                                                           |                                                  |                                                      |
| Hoe werk<br>In de tabe<br>of Plusreg<br>de tabel v | <b>t het?</b><br>I ziet u<br>Ieling) u<br>vorden g | alle maanden (var<br>i pensioen heeft op<br>jebruikt. | af 2012) waarover<br>ogebouwd. En op t | r uw (ex)-we<br>asis van we | rkgever gegevens heeft aar<br>ilke gegevens. Onder de tal | igeleverd. U ziet in v<br>bel vindt u een uitleg | velke regeling (de Basis-<br>van de begrippen die in |
| Jaar                                               |                                                    | ~                                                     | Werkgever                              |                             |                                                           | ```                                              | Zoeken >                                             |
| Jaar<br>Maand                                      | Jaar                                               | ¥<br>Werkgevernaan                                    | Werkgever                              | Regeling                    | Pensioengrondslag<br>aanwas                               | Gewerkte<br>uren                                 | Zoeken >                                             |

In de tabel verschijnt een overzicht van periodes waarin u pensioen heeft opgebouwd bij StiPP